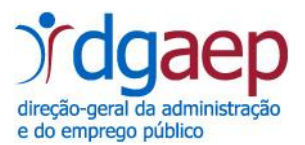

## - Balanço Social 2023 -

## Instruções de download do ficheiro e posterior envio à DGAEP

## do Balanço Social 2023 em <u>Excel</u>

- 1. Proceder à criação de uma pasta com o nome BalancoSocial2023.
- Proceder de seguida ao download do ficheiro
  BalancoSocial2023\_sigladoministerio\_sigladaentidade\_codigoSIOE.zip, disponível em www.dgaep.gov.pt.
- 3. Guardar o ficheiro

BalancoSocial2023\_sigladoministerio\_sigladaentidade\_codigoSIOE.zip na pasta criada no ponto 1.

4. Descompactar o ficheiro

 ${\tt BalancoSocial2023\_sigladoministerio\_sigladaentidade\_codigoSIOE.zip.}$ 

Para tal, com o botão do lado direito do rato, selecionar a opção do menu **Open with WinZip** e extrair o ficheiro para a pasta criada no ponto 1.

| $\leftarrow \rightarrow \checkmark \uparrow$ | → Balanço So  | cial 2021                     |                   |             |
|----------------------------------------------|---------------|-------------------------------|-------------------|-------------|
| 🛃 Acesso Rá                                  | Nome          | ^                             | Data de modificaç | Тіро        |
| ACCSSO Na                                    | 🖳 BalancoSoci | al2021_sigladoministerio_sigl | 10/12/2021 12:37  | WinZin Eile |
| len OneDrive                                 |               | Open with WinZip              |                   |             |
| 💻 Este PC                                    |               | Imprimir                      |                   |             |
| 📃 Ambient                                    |               | Partilhar                     |                   |             |
| Docume                                       |               | Abrir com                     |                   | <u> </u>    |

5. Resultará assim, a criação do ficheiro Excel

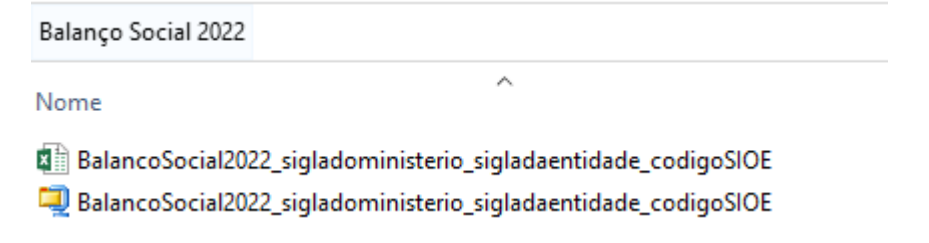

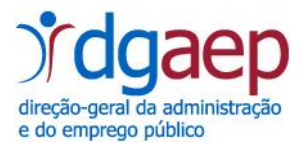

6. Proceder ao respetivo preenchimento do ficheiro

Para efeitos de validação com o SIOE relembra-se que a informação inserida no SIOE pode ser exportada, após autenticação do utilizador.

7. Renomear o ficheiro

**BalancoSocial2023\_sigladoministerio\_sigladaentidade\_codigoSIOE.**xlsx com a respetiva sigla do ministério e da entidade.

| BalancoSociu | 1001.0 |                                 | _  |
|--------------|--------|---------------------------------|----|
|              | સ      | Abrir                           |    |
|              |        | Novo                            |    |
|              |        | Imprimir                        |    |
|              |        | Abrir com                       |    |
|              |        | Analisar com Panda for Desktops |    |
|              |        | Partilhar com                   | ۰I |
|              |        | Restaurar versões anteriores    |    |
|              |        | Enviar para                     | ·  |
|              |        | Cortar                          |    |
|              |        | Copiar                          |    |
|              |        | Criar atalho                    |    |
|              |        | Eliminar                        |    |
|              |        | Mudar o nome                    |    |

Exemplo: BalancoSocial2023\_PCM\_DGAEP\_054300000.xlsx

8. Efetuar a compactação do ficheiro

Para tal, selecionar o ficheiro com o botão do lado direito do rato e escolher a opção do menu Enviar para, seguida da opção Pasta comprimida (zipada).

| RalancoSocial201 | <u> </u> |                                 |   |        |                                     |
|------------------|----------|---------------------------------|---|--------|-------------------------------------|
| Paraneosociaizos |          | Abrir                           |   | 1      |                                     |
|                  |          | Novo                            |   |        |                                     |
|                  |          | Imprimir                        |   |        |                                     |
|                  |          | Abrir com                       |   |        |                                     |
|                  | ۲        | Analisar com Panda for Desktops |   | L .    |                                     |
|                  |          | Partilbar.com                   | • |        |                                     |
|                  |          | Restaurar versões anteriores    |   | L      |                                     |
|                  |          | Enviar para                     | × |        | Ambiente de trabalho (criar atalho) |
|                  |          | Cortar                          |   | $\geq$ | Destinatário de correio             |
|                  |          | Coniar                          |   |        | Documentos                          |
|                  |          | copiai                          |   | 1      | Pasta comprimida (zipada)           |

9. Proceder, por fim ao envio do ficheiro referido no ponto anterior para o endereço de correio eletrónico planeam.rhs@dgaep.gov.pt

Obrigado pela colaboração.